# **Accessing the Portal**

In your internet browser, navigate to this address: <u>http://gihs.sa.edu.au</u> You should see the GIHS homepage:

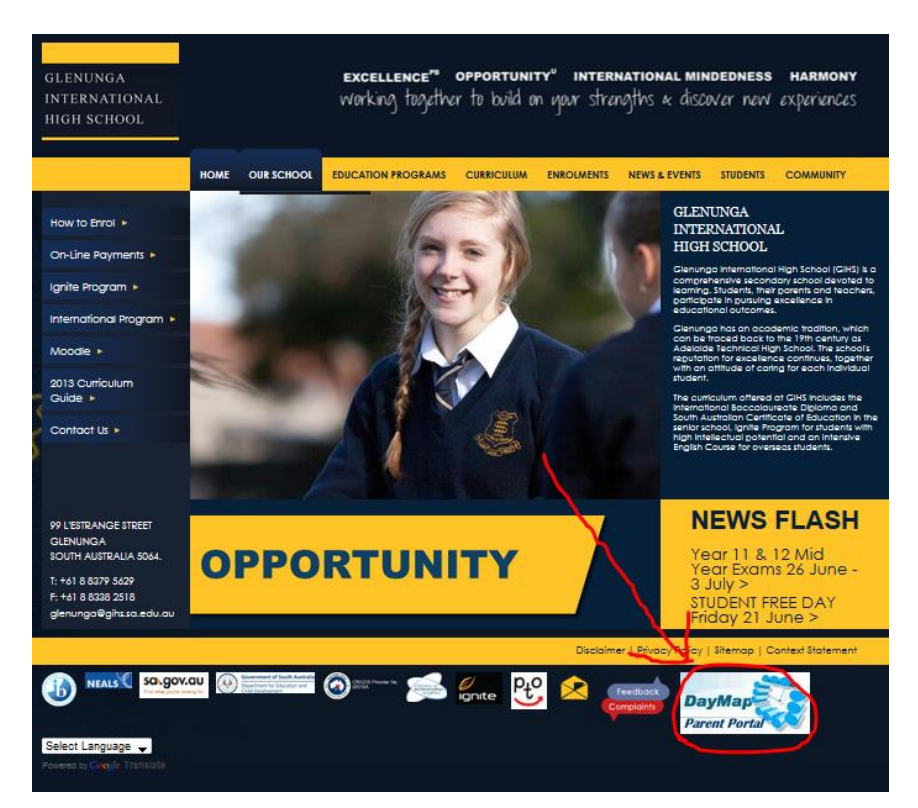

Scroll down the page until you see the 'DayMap *Parent Portal'* link at the bottom right. Click it. You will see the following:

| Name:     |                                                     |
|-----------|-----------------------------------------------------|
| Password: |                                                     |
|           | Forgot your password?                               |
|           | New User?                                           |
|           | Save my login details and password on this computer |
|           | Sign In                                             |

If you're a new user, click 'New user?' and continue following these instructions. If you have previously logged in to the Parent Portal, skip the rest of this section.

To create a Parent Portal account, fill out your email address (the one you use most often) and one of your children's 6-digit student codes (they should know this; it's written on their student ID card):

| Enter the email address you have registered | with the school along with a matching valid student code | and a new password will be emailed to you |
|---------------------------------------------|----------------------------------------------------------|-------------------------------------------|
| Your Email Address:                         | email@email.com                                          |                                           |
| Student Code:                               | 123456                                                   |                                           |
|                                             | Reset Password                                           |                                           |

You should receive an email (at the address you entered) with instructions on how to log in, as well as your username and password. Return to the login window, fill in the details and click 'Sign in'.

| Name:     | EXA00                 | ]                                  |
|-----------|-----------------------|------------------------------------|
| Password: | •••••                 | ]                                  |
|           | Forgot your password? |                                    |
|           | New User?             |                                    |
|           | 🗏 Save my login deta  | ails and password on this computer |
|           | Sign In               |                                    |

If the page says 'Username or Password incorrect' click the 'Forgot your password?' link, and follow the instructions there. You will be emailed a new username and password.

If the username and password were correct, you will be presented with the following screen:

| Stude                   | ent:                       |                           |                            |                            | DayMap<br>Parent Portal    |
|-------------------------|----------------------------|---------------------------|----------------------------|----------------------------|----------------------------|
| Timetable Atten         | Idance Results             |                           |                            |                            | My Accoun                  |
| Week starting on: 17/06 | 5/2013 Previous Next       |                           |                            |                            |                            |
|                         | Mon                        |                           | Wed                        | Thu                        |                            |
| Time                    |                            |                           |                            |                            |                            |
| Home Group (Wed)        |                            |                           | Home Group 11061 U25 KKE1  |                            |                            |
| Before School           |                            |                           |                            |                            |                            |
| Home Group (Mon,Fri)    | Home Group 11061 U25 KKE1  |                           |                            |                            | Home Group 11061 U25 KKE1  |
| .esson 1                | 11 Maths SL1A M05 CBU1     | 11 Physics IB1B M24 SR01  | 11 English A IB1B U07 ALE1 | Independent Study Line 61  | 11 Geography IB1 U12 PRI1  |
| esson 2 (Mon,Tue,Thu)   | 🚫 11 French B IB1 U19 VLA1 | Independent Study Line 61 |                            | 11 Economics IB1A L26 DST1 |                            |
| Recess                  |                            |                           |                            |                            |                            |
| .esson 2 (Wed,Fri)      |                            |                           | 11 Geography IB1 U12 PRI1  |                            | 11 English A IB1B U07 ALE1 |
| .esson 3                | 11 Economics IB1A L26 DST1 | Program X 11061 U25 KKE1  | 11 Physics IB1B M24 SR01   | 11 French B IB1 U19 VLA1   | 11 Physics IB1B M26 SR01   |
| esson 4 (Mon,Tue,Thu)   | 11 English A IB1B U07 ALE1 | 11 Maths SL1A M05 CBU1    |                            | Program X 11061 U25 KKE1   |                            |
| unch 1                  |                            |                           |                            |                            |                            |
| Lunch 2                 |                            |                           |                            |                            |                            |
| Lesson 4 (Wed, Fri)     |                            |                           | Independent Study Line 61  |                            | 11 Economics IB1A L26 DST1 |
| esson 5 (Mon,Tue,Thu)   | 11 Geography IB1 U12 PRI1  | 11 French B IB1 U19 VLA1  |                            | 11 Maths SL1A M05 CBU1     |                            |
|                         |                            |                           |                            |                            |                            |
| After School            |                            |                           |                            |                            |                            |

At the very top left of the screen, you should see your name. Below this is a menu that allows you to select the child you want to see information about (only applies if you have multiple children at Glenunga).

Directly below this you will see a number of tabs. The usage of these will be described in the following sections.

## The Timetable tab

Under the timetable tab, you're able to see a timetable of your child's week (see picture above). At the top of this pane are buttons to navigate between weeks:

|                                          | Week starting on: | 17/06/2013 |       | Previous   | ▶ Next   |                                       |
|------------------------------------------|-------------------|------------|-------|------------|----------|---------------------------------------|
| You are able to see all of your studer   | nt's classes fo   | or the wee | k, as | well as th | eir atte | endance record for a particular class |
| (if they are late, absent etc.) Class co | des are read      | as follows | 5:    | Rc         | om nu    | mher                                  |
| Class name                               |                   |            |       |            |          |                                       |
|                                          | 11 E              | conomics   | B1A   | _26 DST1   | ) ———    | — Teacher Code                        |
|                                          |                   | /          | /     |            |          | (e.g. Deane Stewart)                  |

Year code

Below the timetable is a section called Assessment Tasks. This shows upcoming tests, exams or assignments:

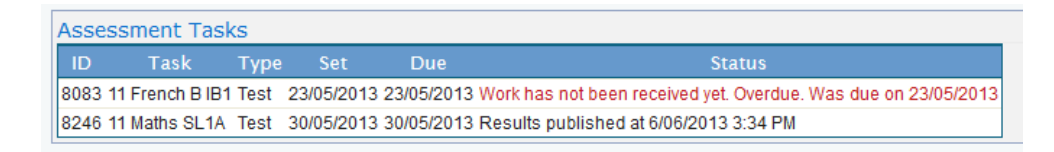

Below this is the Homework section. This shows homework set for the selected week (see above for how to change the selected week):

| Homework             |                                                                                                    |
|----------------------|----------------------------------------------------------------------------------------------------|
| Monday, 17 June 2013 |                                                                                                    |
| 11 Maths SL1A        | Book: Mathematics IB-SL 3rd Edition                                                                                          |
| 11 French B IB1      | 1- Read your notes on 'Le Discours de Rio' and revise the vocabulary learnt in class.                                        |
| 11 English A IB1B    | Antigone - the sheet on comparisons and underlining all the handouts so that we can have a vibrant final discussion tomrrow. |

The homework is ordered by classes.

#### **The Attendance tab**

The attendance map shows daily attendance records for your child throughout the year:

| Attend                  | lan         | ce              | M                 | ар        |                   |     |                           |          |     |      |     |     |     |    |              |             |              |           |    |    |     |     |      |    |      |    |    |    |    |    |    |    |    |    |    |    |    |      |
|-------------------------|-------------|-----------------|-------------------|-----------|-------------------|-----|---------------------------|----------|-----|------|-----|-----|-----|----|--------------|-------------|--------------|-----------|----|----|-----|-----|------|----|------|----|----|----|----|----|----|----|----|----|----|----|----|------|
|                         | SI          |                 |                   |           |                   |     |                           |          |     |      |     |     |     |    |              |             |              |           |    |    |     |     |      |    |      |    |    |    |    |    |    |    |    |    |    |    | ΜТ | WTFS |
| January                 |             |                 | 1                 | 2         | 3                 | 4   | 5                         | 6        | 7   | 8    | 9   | 10  | 11  | 12 | 13           | 14          | 15           | 16        | 17 | 18 | 19  | 20  | 21   | 22 | 23   | 24 | 25 | 26 | 27 | 28 | 29 | 30 | 31 |    |    |    |    |      |
| February                | y           |                 |                   |           |                   | 1   | 2                         | 3        | 4   | 5    | 6   | 7   | 8   | 9  | 10           | 11          | 12           | 13        | 14 | 15 | 16  | 17  | 18   | 19 | 20   | 21 | 22 | 23 | 24 | 25 | 26 | 27 | 28 |    |    |    |    |      |
| March                   |             |                 |                   |           |                   | 1   | 2                         | 3        | 4   | 5    | 6   | 7   | 8   | 9  | 10           | 11          | 12           | 13        | 14 | 15 | 16  | 17  | 18   | 19 | 20   | 21 | 22 | 23 | 24 | 25 | 26 | 27 | 28 | 29 | 30 | 31 |    |      |
| April                   |             | 1               | 2                 | 3         | 4                 | -5  | 6                         | 7        | 8   | 9    | 10  | 11  | 12  | 13 | 14           | 15          | 16           | 17        | 18 | 19 | 20  | 21  | 22   | 23 | 24   | 25 | 26 | 27 | 28 | 29 | 30 |    |    |    |    |    |    |      |
| May                     |             |                 |                   | 1         | 2                 | 3   | 4                         | 5        | 6   | 7    | 8   | 9   | 10  | 11 | 12           | 13          | 14           | 15        | 16 | 17 | 18  | 19  | 20   | 21 | 22   | 23 | 24 | 25 | 26 | 27 | 28 | 29 | 30 | 31 |    |    |    |      |
| June                    |             |                 |                   |           |                   |     | 1                         | 2        | 3   | 4    | 5   | 6   | 7   | 8  | 9            | 10          | 11           | 12        | 13 | 14 | 15  | 16  | 17   | 18 | 19   | 20 | 21 | 22 | 23 | 24 | 25 | 26 | 27 | 28 | 29 | 30 |    |      |
| Attenda<br>Pres<br>Appr | and<br>sent | ce<br>i<br>ed / | <b>M</b> ā<br>Abs | ap<br>sen | Le <u>c</u><br>ce | jen | i <b>d</b><br>Una<br>Lati | app<br>e | rov | ed A | bse | enc | e 🗌 |    | lo (<br>Roll | Clas<br>not | sse:<br>t ma | s<br>arke | d  | V  | Vee | ker | nd / | Ho | lida | у  |    |    |    |    |    |    |    |    |    |    |    |      |

The 'Attendance Rates' sections shows attendance statistics for specific classes:

| Attendance Rate   | s            |                |         |          |            |              |              |
|-------------------|--------------|----------------|---------|----------|------------|--------------|--------------|
| Class             | Code         | Teacher        | Lessons | Approved | Unapproved | % Attendance | % Unapproved |
| 11 English A IB1B | 1EAI1B 11    | Ann LEWIS      | 50      | 10       | 1          | 78%          | 2%           |
| 11 Economics IB1A | 1ECI1A 11    | Deane STEWART  | 50      | 14       | 2          | 68%          | 4%           |
| 11 French B IB1   | 1FRI1 11     | Viviane LAIGLE | 49      | 10       | 4          | 71%          | 8%           |
| 11 Geography IB1  | 1GGI1 11     | Paul RIDGE     | 50      | 7        | 1          | 84%          | 2%           |
| Home Group 11061  | 1HG11061 11  | Kathy KEECH    | 50      | 5        | 8          | 74%          | 16%          |
| 11 Maths SL1      | 1MSLI1 11    | Casper BUISMAN | 17      | 2        | 1          | 82%          | 6%           |
| 11 Maths SL1A     | 1MSLI1A 11   | Casper BUISMAN | 33      | 10       | 1          | 67%          | 3%           |
| 11 Physics IB1B   | 1PHI1B 11    | Shane ROWETT   | 51      | 10       | 1          | 78%          | 2%           |
| Program X 11061   | 1PRX11061 11 | Kathy KEECH    | 31      | 9        | 2          | 65%          | 6%           |
| TOTAL             |              |                | 381     | 77       | 21         | 74%          | 6%           |

## The Results tab

The Results tab is a real-time grade book, showing your child's grades on individual assignments:

| Published Assessment Results  |            |           |          |       |        |
|-------------------------------|------------|-----------|----------|-------|--------|
|                               |            |           |          |       |        |
|                               | Туре       | Weighting | Comments | Grade | Mark   |
| Eco Foundations tests 1a & 1b | Test       | 10        |          | 5     | 79/100 |
| The law of demand activity    | Assignment | 5         |          | 7     | 25/25  |
| Linear S&D equations          | Assignment | 10        |          | 5     | 65/80  |
| Elasticity Assignment         | Assignment | 5         |          | A+    | 38/40  |
| CircularElowTest              | Test       | 5         |          | 5     | 58/70  |

For a particular class, you can see the weighting and grade for each assessment task.

### The 'My account' tab

This tab is at the far right of the window. It allows you to review the information linked to your Parent Portal account:

| f any of the below detail | s are incorrect or out of date, please contact administration |
|---------------------------|---------------------------------------------------------------|
| irst Name:                | Surname:                                                      |
| Title:                    | Home Phone:                                                   |
| Mobile:                   | Business Phone:                                               |
| Email:                    |                                                               |
| Address                   |                                                               |
| Town:                     | PostCode:                                                     |
| State: SA                 | Country:                                                      |
|                           |                                                               |
| Change Password           |                                                               |

Below this is a link to change your password.